## Add Preferred Pharmacies in OnPatient

09/17/2024 8:06 pm EDT

Patients can add their preferred pharmacy during the OnPatient check-in process. This pharmacy is the patient's preferred pharmacy in their patient chart in **Demographics** and for sending eRx.

## Add a preferred pharmacy

1. On the Appointments page, select Check In.

The **Onboarding Forms** page opens.

2. In the **Pharmacy** section, select **Pharmacy**.

| Pharmacy<br>Patient Preferred Pharmacies + Pharmacy | _       |          |     |      |        |  |
|-----------------------------------------------------|---------|----------|-----|------|--------|--|
| Pharmacy Name                                       | Address | Phone No | Fax | Туре | Action |  |

The Add Preferred Pharmacy window opens.

- 3. Search for and select the pharmacy.
- 4. Select Add.

| Add | I Preferred Pharmacy                                                                                                    |       | ×                       |
|-----|----------------------------------------------------------------------------------------------------|-------|-------------------------|
| 66  | 215                                                                                                    | Q     | Mail Order Retail Other |
| 0   | WHITE'S PHARMACY<br>9 705 Halibut Point Rd. AK<br>200484<br>Fax: 9079662468<br>6 Retail                                        |       |                         |
| 0   | CVS 16692 IN TARGET<br>9 40 THF BLVD MO<br>16692<br>Fax: 6365344271<br>9 Retail                                                |       |                         |
| 0   | RITE AID-9100 POCAHONTAS TRAI<br>9 9100 POCAHONTAS TRAIL VA<br>11238<br>Fax: 8049665017<br>Retail, Controlled substances not a | lowed |                         |
| 0   | VALMART PHARMACY 3136<br>9 13900 Horizion Blvd TX                                                                              |       |                         |
|     |                                                                                                    |       | Close 🗎 Add             |

The pharmacy appears on the preferred pharmacy list.

6

| Pharmacy                                |                       |          |            |        |        |  |  |  |
|-----------------------------------------|-----------------------|----------|------------|--------|--------|--|--|--|
| Patient Preferred Pharmacles + Pharmacy |                       |          |            |        |        |  |  |  |
| Pharmacy Name                           | Address               | Phone No | Fax        | Туре   | Action |  |  |  |
| White's Pharmacy                        | 705 Halibut Point Rd. | 200484   | 9079662468 | Retail | Remove |  |  |  |

In DrChrono, the preferred pharmacies appear in the patient chart in **Demographics > Miscellaneous > Patient Preferred Pharmacies**.

If a pharmacy is added to the **Patient Preferred Pharmacies** section in the patient chart in DrChrono, it appears in the patient's OnPatient account as a preferred pharmacy.